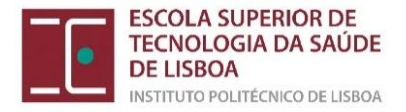

# Manual para Matrícula/ Inscrição | Ano Letivo 2023/2024

Cursos Licenciatura (exclusivamente online)

# 1. Informações Gerais

## 1.1 Documentos a submeter no ato da matrícula

Para poder finalizar a sua matrícula *online*, deve ter, em formato digital:

- Uma fotografia tipo passe
- Documento de identificação
- Boletim de vacinas (pelo menos a folha de rosto e a folha da vacina antitetânica)
- <u>Pré-requisito do Tipo A</u> (Basta anexar a folha de rosto que tem a vinheta do médico)

# 1.2 Ativação do email institucional

Antes de poder realizar a sua matrícula, tem de ativar o seu **email institucional**. Deve, para isso, verificar as credenciais que lhe foram remetidas, para o email pessoal, juntamente com as informações sobre a matrícula.

Deve aceder a <u>https://static.ipl.pt/landingpage/c/</u>, escolher a opção "Conta de email institucional ", em seguida carregue no link indicado a azul e preenche todos os campos para poder ativar a conta.

Caso já tenha sido estudante da ESTeSL, o seu número de aluno mantém-se, bem como as credenciais de acesso ao email institucional.

## 1.3 Acesso à Secretaria Virtual

O acesso à área da secretarial virtual é feito através do link: <u>https://portal.ipl.pt/estesl/netpa/page</u>, utilizando as credenciais do seu email institucional (ativado no passo anterior).

Se frequentou Unidades Curriculares Isoladas ou outro curso de licenciatura/mestrado na ESTeSL, após entrar na "Secretaria Virtual" deve ALTERAR PERFIL para o curso que ingressou em 2023-2024:

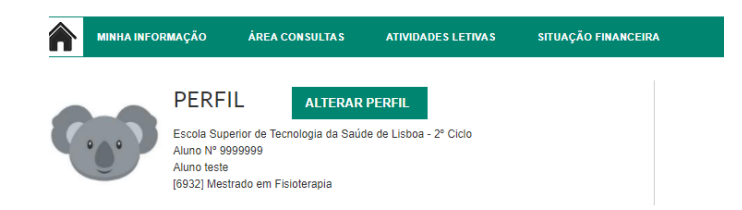

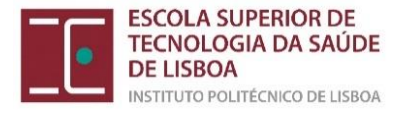

## 2. Regras de Inscrição

#### 2.1 Estudantes 1º ano, 1ª vez

O estudante deve inscrever-se a todas as Unidades Curriculares (UCs) do 1º ano curricular, perfazendo um total de 60 ECTS.

## 3. Formalização da inscrição

#### 3.1- Preparação da inscrição

Aceda à "Secretaria Virtual", para "preparar a inscrição":

|                                                                                                    | Q Pesquisar serviços                                          |                                                                                                    |
|----------------------------------------------------------------------------------------------------|---------------------------------------------------------------|----------------------------------------------------------------------------------------------------|
|                                                                                                    | INSCRIÇÃO UNIDADES<br>CURRICULARES<br>Matriculas / Inscrições |                                                                                                    |
| ESCOLA SUPERIOR DE<br>TECNO ACAR DA SAUDE<br>TECNO ACAR DA SAUDE<br>HEITITUTO PRUTEURO DE LUBRA                                                                                                    |                                                               |                                                                                                    |
| MINHA INFORMAÇÃO ÁREA CONSULTAS ATIVIDADES LETIVAS SITUAÇÃO                                                                                                    | ) FINANCEIRA                                                  | MEU PERFIL                                                                                                    |
|                                                                                                    | ADULA ?                                                       | PAGAMENTOS                                                                                                    |
| INFORMAÇÃO MATRÍCULA/INSCRIÇÃO                                                                                                    |                                                               | HORÂRIOS                                                                                                    |
| Ano Letivo: 2020-21 [Anual]<br>Curso: Licenclatura em Imagem Médica e Radioterapia                                                                                                    |                                                               | ACESSOS RÁPIDOS                                                                                                    |
| Curso: Licenciatura em Imagem Médica e Radioferapia                                                                                                    |                                                               | <ul> <li>&gt; Dados Pessoals</li> <li>&gt; Formação Avançada</li> <li>&gt; Gerir Pedidos Revisão</li> <li>&gt; Mator</li> </ul> |
| Avisos                                                                                                    |                                                               | <ul> <li>Matricula/Inscrição</li> </ul>                                                                                         |
| <ul> <li>Pode realizar a prê-matriculal/nscrição altê 18-09-2020 23:59:00.</li> <li>Às matriculas/nscrições on-line estão definidas para decorrer entre as 00:00 horas do dia 01-09-2020 e</li> </ul> | 1 as 23:59 horas do dia 18:49-2020 .                          | <ul> <li>Inscrição a Exames</li> <li>Horário</li> </ul>                                                                         |
|                                                                                                    | REALIZAR PRÉ-MATRICULAINSCRIÇÃO                               | > Sumários                                                                                                    |
|                                                                                                    |                                                               | > Dividas                                                                                                    |
| <sup>1</sup> Tenha em atenção que operas serão visíveis os períodos para os quais tenha osopinas osponíveis para manicularinsorção.                                                                   |                                                               |                                                                                                    |
| Powered av D MAPA I ESTAGL                                                                                                    | 🚺 Optimizado para 1440/000 ( Chrome, Balan                    | Edge, FX 5+, IE11 & Opera 15+ netPa                                                                                             |

• Tem que ler e aceitar os termos e condições e "Avançar"

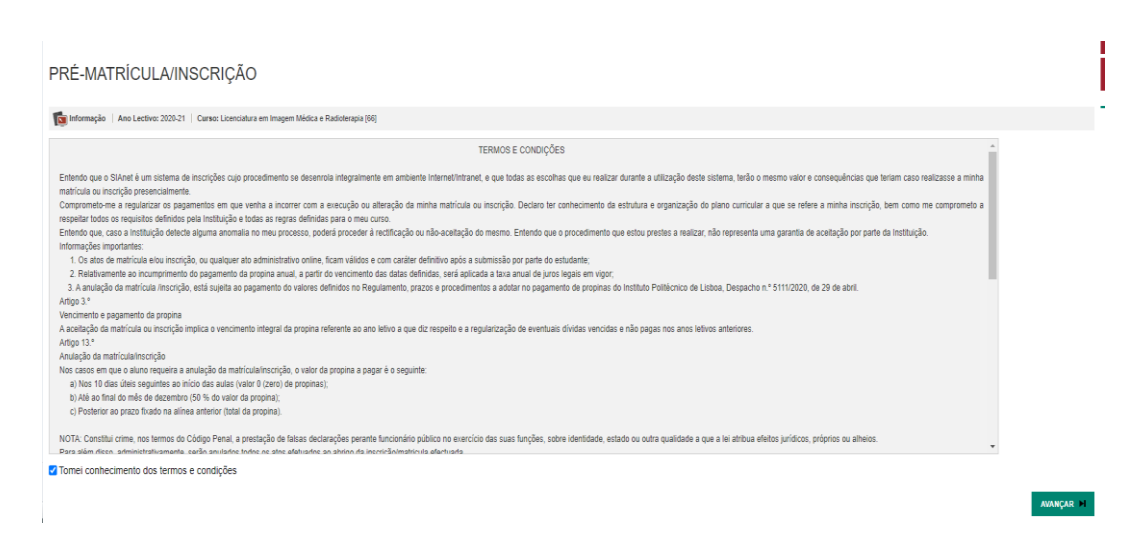

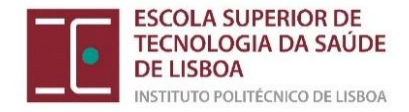

No passo seguinte, se se <u>candidatou a bolsa, tem de selecionar no campo "sim"</u>. Os estudantes candidatos a bolsa terão apenas de pagar, no ato da matrícula o valor correspondente ao Seguro e Taxa de inscrição (52,50€).

Valide os seus dados fiscais e selecione "Confirmar"

| Pre-Matrícula/Ins                                                                                                    | crição                                                                                                    |
|----------------------------------------------------------------------------------------------------|----------------------------------------------------------------------------------------------------|
| nformação   Ano Lectivo                                                                                                    | 2019-20 Carrey: Licenciatura em Ortoprotesia (0152)                                                                                                    |
| Este processo irá registar a s<br>Esta preparação irá gerar tod                                                             | ua intenção em se matricularifinscrever posteriormente quando a fase de matriculas/inscrições for aberta.<br>a a informação necessária podendo inclusivé gerar itens a pagamento que serão devidos para a realização da matriculalinscrição na próxima fase                                                                                                    |
| Dados do aluno<br>Nome do aluno*                                                                                            | Aluno teste                                                                                                    |
| Regime de Estudos                                                                                                    | Tempo Interio                                                                                                    |
| Bolseiro*                                                                                                    | <ul> <li>Sim (Declaro sob compromisso de honra que pedi bolsa no ano letivo actual)</li> <li>Não</li> </ul>                                                                                                    |
| Dados de faturação<br>Dados Fiscais <sup>®</sup><br>País fiscai <sup>®</sup><br>Número de identificação fiscai <sup>®</sup> | Partugels & Estrangeiro  Adeganetăci                                                                                                    |
| País morada*                                                                                                    | Alegaristão 🗸                                                                                                    |
| Morada*                                                                                                    | Rua teste                                                                                                    |
| Associar entidade pa<br>Poderá associar uma entidad                                                                         | jadora (empresa)<br>que comparticipe as suas divídas                                                                                                    |
|                                                                                                    | Attical entitable physical entities physical entities of the second second |

No final da preparação da inscrição, aparece o seguinte écran:

|           | IA INFORMAÇÃO ÁREA CONSULTAS ATIVIDADES                                                                           | LETIVAS SITUAÇÃO FINANCEIRA |                                            |
|-----------|----------------------------------------------------------------------------------------------------|-----------------------------|--------------------------------------------|
|           |                                                                                                    |                             | ANTERIOR (NETPA PÁGINA DE ENTRADA) ? AJUDA |
| PRÉ-MA    | TRÍCULA/INSCRIÇÃO                                                                                                 |                             |                                            |
| nformação | Ano Lectivo: 2020-21   Curso: Licenciatura em Imagem Médica e F                                                   | Radioterapia (66)           |                                            |
|           |                                                                                                    |                             |                                            |
|           | A sua Pré-Inscrição está preparada.                                                                               |                             |                                            |
|           | A sua inscrição no ano letivo não está concluída!<br>Verifique se tem valores a pagamento antes de proceder à ins | scrição às disciplinas.     |                                            |
|           | Poderá validar os seus dados nos serviços seguintes:                                                              |                             |                                            |
|           | > Pagamentos Online                                                                                               |                             |                                            |
|           | > Boletim de matricula                                                                                            |                             |                                            |
|           |                                                                                                    |                             | Turphuc                                    |
|           |                                                                                                    |                             |                                            |
|           |                                                                                                    |                             | Pagamentos O                               |
| Dodo      | imprimir ou acodor                                                                                                | dirotomonto aos nagan       | ontos nara os regularizar                  |

Pode imprimir ou aceder diretamente aos pagamentos para os regularizar

## 3.2- Regularização dos pagamentos associados à renovação da inscrição

Assim que a preparação está concluída, ficam a pagamento os valores relativos à <u>taxa de</u> <u>inscrição, seguro escolar e 1<sup>a</sup> prestação da propina</u>\* de 2023/2024 (\*caso não seja candidato a bolsa de estudos). Deverá selecionar os itens a pagar e regularizar o pagamento.

## 3.3- Escolha das Unidades Curriculares

. . .

Após o pagamento dos valores em dívida, deve aceder novamente à *Secretaria Virtual* para proceder à escolha das Unidades Curriculares de acordo com as regras de inscrição enunciadas anteriormente.

Tem de aceder novamente a matrículas/inscrições e "continuar a matrícula".

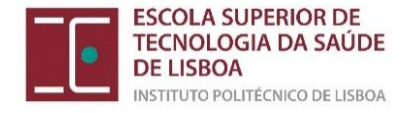

 INFORMAÇÃO MATRÍCULA/INSCRIÇÃO

 Ano Letive:
 2020-21 (Anual)

 Curso:
 Curso:

 Curso:
 Licenciatura em Imagem Médica e Radioterapia

 Estado:
 A sua Pré-Inscrição está preparada.

 Avisos
 A sua Pré-Inscrição on-line estão definidas para decorrer entre as 00:00 horas do dia 01-09-2020 e as 23:59 horas do dia 18-09-2020.

Vai encontrar um écran de "Resumo de pré-requisitos" que tem de validar antes de passar ao passo de escolha de Unidades Curriculares:

|                                                                                                    | ÁREA CONSULTAS                                 | ATIVIDADES LETIVAS | SITUAÇÃO FINANCEIRA |  |        |  |          |
|----------------------------------------------------------------------------------------------------|------------------------------------------------|--------------------|---------------------|--|--------|--|----------|
|                                                                                                    |                                                |                    |                     |  |        |  | ? AJUDA  |
| RESUMO DE PRÉ-I                                                                                                    | REQUISITOS                                     |                    |                     |  |        |  |          |
| Ano Letivo: 2020-21 [Anual]<br>Matrícula/Inscrição: [1] Confirm<br>Curso: Licenciatura em Imagem<br>Ano Curricular: 2 | nação pendente<br>Médica e Radioterapia (66)   |                    |                     |  |        |  |          |
| Pré-Requisitos<br>Informação sobre Emissão do C<br>Tem de preencher o Boletim d                                       | Cartão de Aluno.<br>Le Matrícula - Dados Pesso | pais!              |                     |  | ✓<br>× |  |          |
| ACTUALIZAR PRÉ-REQUISITOS                                                                                             | 1                                              |                    |                     |  |        |  | SEGUINTE |

• Preencher Boletim de matrícula: se fizer "gravar dados pessoais" aparece o que falta preencher.

#### **BOLETIM DE MATRÍCULA**

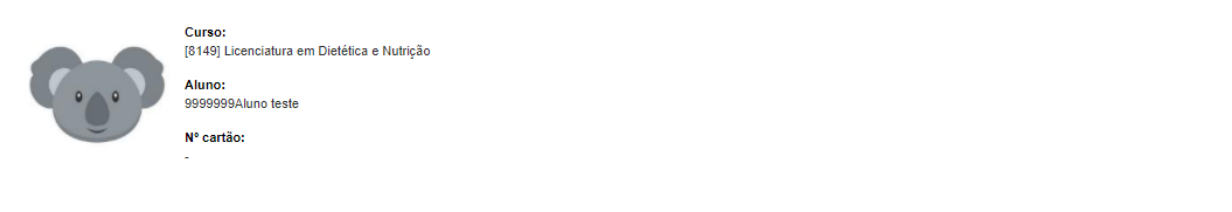

| ados do aluno | Percurso academico | Dados dos país |  |
|---------------|--------------------|----------------|--|
|               |                    |                |  |

• Informação sobre Emissão do Cartão de aluno (CGD)

CONSENTIMENTO DE ENVIO DE DADOS PESSOAIS PARA A CGD

AUTORIZO NÃO AUTORIZO

I

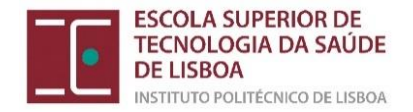

No menu seguinte, vai ter de carregar os documentos obrigatórios à matrícula/inscrição. <u>Os</u> <u>estudantes de licenciatura inscritos pela 1ª vez na ESTeSL/Curso devem anexar o documento</u> <u>do pré-requisito (atestado médico em formato PDF devidamente assinado e com a vinheta</u> <u>do médico)</u>.

|   |                                                              |             |                                                        | · ···· |
|---|--------------------------------------------------------------|-------------|--------------------------------------------------------|--------|
|   | DOCUMENTOS DE MATRÍCULA/INSCRIÇÃO                            |             |                                                        |        |
|   | Documentos de Matrícula/Inscrição                            |             |                                                        |        |
|   |                                                              |             |                                                        |        |
|   | Descrição                                                    | Obrigatório | Documento                                              |        |
| 1 | Cópia Simples do Documento de Identificação (frente e verso) | Sim         | Escolher ficheiro Nenhum ficheiro selecionado   Enviar |        |
| L | Pré-requisito do grupo A - Comunicação interpessoal          | Sim         | Escolher ficheiro Nenhum ficheiro selecionado   Enviar |        |
|   | Boletim de Vacinas Atualizado                                | Sim         | Escolher ficheiro Nenhum ficheiro selecionado   Enviar |        |
|   |                                                              |             |                                                        |        |

Após escolher o documento, deve clicar em "Enviar" e selecionar "Seguinte"

|                                                                                                    | ÁREA CONSULTAS                               | ATIVIDADES LETIVAS         | SITUAÇÃO FINANCEIRA |             |                                                  |                                      |
|----------------------------------------------------------------------------------------------------|----------------------------------------------|----------------------------|---------------------|-------------|--------------------------------------------------|--------------------------------------|
|                                                                                                    |                                              |                            |                     |             |                                                  | S ANTERIOR (NETPA PÁGINA DE ENTRADA) |
| DOCUMENTOS DE                                                                                                    | MATRÍCULA                                    | /INSCRIÇÃO                 |                     |             |                                                  |                                      |
| Documentos de Matrícula/Inscriçã                                                                                    | ăo                                           |                            |                     |             |                                                  |                                      |
|                                                                                                    |                                              |                            |                     |             |                                                  | Exportar para Excel                  |
| Descrição                                                                                                    |                                              |                            |                     | Obrigatório | Documento                                        |                                      |
| Cópia Simples do Documento de Identifica                                                                            | sção (frente e verso)                        |                            |                     | Sim         | Eliminar   🔑 Documento obrigatório matrícula.pdf |                                      |
| Pré-requisito do grupo A - Comunicação in                                                                           | nterpessoal                                  |                            |                     | Sim         | Eliminar   🔑 Documento obrigatório matrícula.pdf |                                      |
| Boletim de Vacinas Atualizado                                                                                       |                                              |                            |                     | Sim         | Eliminar   🖉 Documento obrigatório matrícula.pdf |                                      |
|                                                                                                    |                                              |                            |                     |             |                                                  | 🔹 Repor configuração original        |
| (2)                                                                                                    |                                              |                            |                     |             |                                                  |                                      |
| <sup>(1)</sup> O tamanho máximo para cada ficheiro é de<br><sup>(2)</sup> Para poder avançar com a sua insorição/ma | 6144Kb<br>atrícula, terá de submeter todos o | s documentos obrigatórios! |                     |             |                                                  |                                      |
|                                                                                                    |                                              |                            |                     |             |                                                  | IANTERIOR SEGUINTE I                 |

Deve utilizar preferencialmente documentos em formato PDF (com exceção da foto que deve ser JPG). Atenção ao tamanho dos ficheiros, não pode ultrapassar os 5MB.

Ao clicar em "Seguinte" irá aparecer o seu histórico de inscrição, com o ano curricular e o curso em que se está a inscrever:

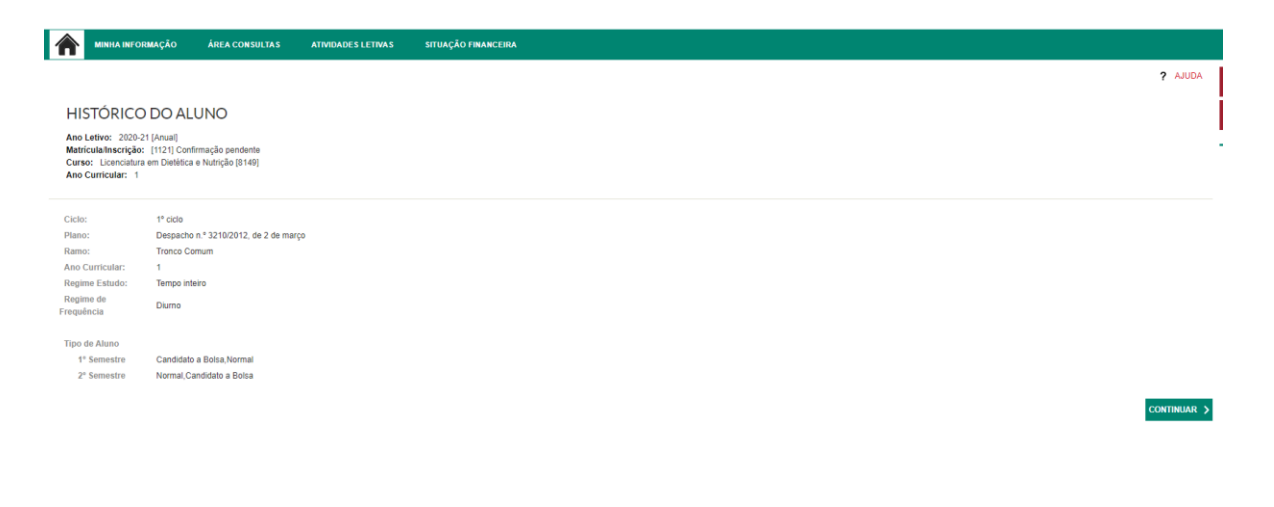

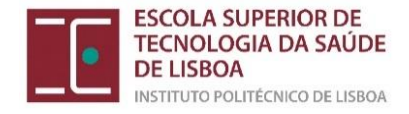

Ao "Continuar", caso o curso tenha UCs anuais, vai aparecer primeiro o separador período anual, o estudante deve clicar em "SEGUINTE" sem selecionar nada.

| Períodos Disponíveis: Anual, 1º Semestre 2º Semestre. |         |      |        |                                              |      |      |        |                                         |  |
|-------------------------------------------------------|---------|------|--------|----------------------------------------------|------|------|--------|-----------------------------------------|--|
| 1 período<br>Anual                                    |         |      | 2      |                                              |      |      |        |                                         |  |
|                                                       |         |      |        |                                              |      |      |        | ECTS da Inscrição - 10.01 Anual - 10.1  |  |
| Normais                                               |         |      |        |                                              |      |      |        | Eers aa macigao - [ 0.0 ] Andar - [ 0 ] |  |
| Ano/Sem.                                              | Duração | Ramo | Código | Descrição                                    | Тіро | ECTS | Estado | Acção                                   |  |
| ∃ : Disciplinas Normais (2 Iten                       | ns)     |      |        |                                              |      |      |        |                                         |  |
| 4                                                     | A       | 0    | 52203  | Estágio em Imagem Médica e Radioterapia II   | N    | 56   |        |                                         |  |
| 4                                                     | A       | 0    | 52207  | Investigação em Imagem Médica e Radioterapia | N    | 4    |        |                                         |  |
|                                                       |         |      |        |                                              |      |      |        |                                         |  |

Selecionar todas as Unidades Curriculares do 1º ano do plano de estudos, em ambos os semestres.

#### INSCRIÇÃO A DISCIPLINAS

Ano Letivo: 2020-21 [Anual] Matricula/Inscrição: [1121] Confirmação pendente Curso: Licenciatura em Dietética e Nutrição [8149] Ano Curricular: 1

Plano: [1] Despacho n.º 3210/2012, de 2 de março Ramo: [0] Tronco Comum ECTS Aprovados: 0

Períodos Disponíveis: 1º Semestre e 2º Semestre.

| 1 | período<br>1º Semestre |   |  |
|---|------------------------|---|--|
|   |                        | ▼ |  |

| Normais                   |            |      |        |                                              |      |      |
|---------------------------|------------|------|--------|----------------------------------------------|------|------|
| Ano/Sem.                  | Duração    | Ramo | Código | Descrição                                    | Тіро | ECTS |
| 🖃 : Disciplinas Normais ( | [23 Items] |      |        |                                              |      |      |
| <b>2</b> 1                | S1         | 0    | 20606  | Anatomofisiologia I                          | N    | 5    |
| <b>1</b>                  | S1         | 0    | 10101  | Biologia Celular                             | N    | 3.5  |
| <b>2</b> 1                | S1         | 0    | 20802  | Epidemiologia                                | N    | 3.5  |
| <b>1</b>                  | S1         | 0    | 10303  | Matemática Aplicada                          | N    | 4    |
| <b>2</b> 1                | S1         | 0    | 10408  | Química Orgânica                             | N    | 5    |
| <b>2</b> 1                | S1         | 0    | 41422  | Seminário de Integração Dietética e Nutrição | N    | 5    |
| <b>1</b>                  | S1         | 0    | 31103  | Sociologia da Saúde                          | N    | 4    |

#### Clicar em "Seguinte:"

| no Letivo: 202<br>latricula/Inscriç<br>urso: Licencial<br>no Curricular:                         | 20-21 [Anual]<br>ãoc (1121] Confirmação pendente<br>tura em Dietética e Nutrição (8149)<br>1 | Plano:<br>Ramo:<br>ECTS A       | [1] Despacho n.º 3210/<br>[0] Tronco Comum<br>Aprovados: 0                    | 2012, de 2 de março                                                                                                    |                                 |                                      |        |                                                 |
|--------------------------------------------------------------------------------------------------|----------------------------------------------------------------------------------------------|---------------------------------|-------------------------------------------------------------------------------|----------------------------------------------------------------------------------------------------|---------------------------------|--------------------------------------|--------|-------------------------------------------------|
| eriodos Dis                                                                                      | sponiveis: 1º Semestre e 2º                                                                  | Semestre.                       |                                                                               |                                                                                                    |                                 |                                      |        |                                                 |
|                                                                                                  |                                                                                              |                                 |                                                                               | 2 5                                                                                                    | eríodo<br>* Semestre            |                                      |        |                                                 |
|                                                                                                  |                                                                                              |                                 |                                                                               |                                                                                                    |                                 |                                      |        | ECTS da Inscrição = [ 60.00 ] 2º Semestre = [ : |
| ormais                                                                                           |                                                                                              |                                 |                                                                               |                                                                                                    |                                 |                                      |        |                                                 |
| jo/Sem.                                                                                          | Duração                                                                                      | Ramo                            | Codigo                                                                        | Descrição                                                                                                    | Tipo                            | ECTS                                 | Estado | Acção                                           |
| : Disciplinas Norm                                                                               | ais (22 Items)                                                                               | 0                               | 20607                                                                         | Anatometicologia II                                                                                                    | Ν                               | 5                                    |        |                                                 |
| 1                                                                                                | 62                                                                                           | 0                               | 10402                                                                         | Ricourinita I                                                                                                    | N                               | 5                                    |        |                                                 |
|                                                                                                  | 52                                                                                           | 0                               | 10302                                                                         | Estatística Anicada                                                                                                    | N                               | 4                                    |        |                                                 |
|                                                                                                  | 52                                                                                           | 0                               | 20617                                                                         | Eisionatsionia                                                                                                    | N                               | 45                                   |        |                                                 |
|                                                                                                  | \$2                                                                                          | 0                               | 41418                                                                         | Nutricân Humana                                                                                                    | N                               | 4                                    |        |                                                 |
|                                                                                                  | 82                                                                                           | 0                               | 30907                                                                         | Pairologia da Saúde                                                                                                    | N                               | 4                                    |        |                                                 |
|                                                                                                  |                                                                                              | 0                               | 31101                                                                         | Sociologia da Alimentação                                                                                                    | N                               | 3.5                                  |        |                                                 |
| 1                                                                                                | 52                                                                                           |                                 |                                                                               | Pietitics Cileics I                                                                                                    | N                               | 4                                    |        |                                                 |
| 1                                                                                                | S2<br>82                                                                                     | 0                               | 41403                                                                         | CONTRACTOR CONTRACT                                                                                                    |                                 |                                      |        |                                                 |
| 1                                                                                                | 52<br>92<br>52                                                                               | 0                               | 41403                                                                         | Dietética Laboratorial                                                                                                    | N                               | 5                                    |        |                                                 |
| 1<br>1<br>2<br>2<br>2                                                                            | 52<br>52<br>52<br>52<br>52                                                                   | 0                               | 41405                                                                         | Dietética Laboratorial<br>Farmacologia e Terapéutica                                                                                                    | N                               | 5                                    |        |                                                 |
| 1<br>1<br>2<br>2<br>2<br>2<br>2                                                                  | 52<br>52<br>52<br>52<br>52<br>52<br>52                                                       | 0 0 0 0 0 0                     | 41403<br>41406<br>20611<br>20703                                              | Dietética Laboratorial<br>Piarmacologia e Terapêutica<br>Immunologia                                                                                                    | N<br>N<br>N                     | 5<br>4<br>4                          |        |                                                 |
| 1<br>1<br>2<br>2<br>2<br>2<br>2<br>2<br>2<br>2<br>2<br>2<br>2<br>2<br>2                          | 52<br>52<br>52<br>52<br>52<br>52<br>52                                                       | 0<br>0<br>0<br>0                | 41403<br>41406<br>20611<br>20703<br>10106                                     | Distentia Camus I<br>Distética Laboratorial<br>Farmacologia e Terapéutica<br>Imunologia<br>Microbiologia                                                                                 | N<br>N<br>N<br>N                | 5<br>4<br>4<br>4                     |        |                                                 |
| 1<br>1<br>2<br>2<br>2<br>2<br>2<br>2<br>2<br>2<br>2<br>2<br>2<br>2<br>2<br>2<br>2<br>2<br>2<br>2 | 52<br>52<br>52<br>52<br>52<br>52<br>52<br>52<br>52<br>52                                     | 0<br>0<br>0<br>0<br>0           | 41403<br>41406<br>20611<br>20703<br>10106<br>20710                            | Defetica Unitaria<br>Defetica Laboratorial<br>Parmacología e Terapéulica<br>Imunología<br>Microbiología<br>Patología Aplicada em Dietética II                                            | N<br>N<br>N<br>N<br>N           | 5<br>4<br>4<br>4<br>5                |        |                                                 |
| 1<br>1<br>2<br>2<br>2<br>2<br>2<br>2<br>2<br>2<br>2<br>2<br>2<br>2<br>2<br>2<br>2<br>2<br>2<br>2 | 52<br>52<br>52<br>52<br>52<br>52<br>52<br>52<br>52<br>52<br>52                               |                                 | 41403<br>41405<br>20611<br>20703<br>10106<br>20710<br>41421                   | Develoca Laboratorial<br>Parmacologia e Terapéutica<br>Imunologia<br>Microbiologia<br>Patologia Aplicada em Detetica II<br>Seguranga Alimentar                                           | N<br>N<br>N<br>N                | 5<br>4<br>4<br>4<br>5<br>4           |        |                                                 |
| 1<br>1<br>2<br>2<br>2<br>2<br>2<br>2<br>2<br>2<br>2<br>2<br>2<br>2<br>2<br>2<br>2<br>2<br>2<br>2 | 52<br>52<br>52<br>52<br>52<br>52<br>52<br>52<br>52<br>52<br>52<br>52                         | 0<br>0<br>0<br>0<br>0<br>0<br>0 | 41403<br>41406<br>20611<br>20703<br>10106<br>20710<br>41421<br>41405          | Umerae Lunna I<br>Defetica Lostantriati<br>Farmacilogia e Teraplutica<br>Imuniciogia<br>Microbiologia<br>Patologia Apticada em Dietética II<br>Beguranga Atimetar<br>Defetica Climica II | N<br>N<br>N<br>N<br>N           | 5<br>4<br>4<br>5<br>4<br>5<br>4<br>4 |        |                                                 |
| 1<br>2<br>2<br>2<br>2<br>2<br>2<br>2<br>2<br>2<br>2<br>3<br>3<br>3                               | 52<br>52<br>52<br>52<br>52<br>52<br>52<br>52<br>52<br>52<br>52<br>52<br>52<br>5              |                                 | 41403<br>41406<br>20611<br>20703<br>10106<br>20710<br>41421<br>41405<br>41409 | Deletica Laboratival<br>Pamaciaga Entraplatica<br>Imurotoga<br>Microtogia Apricate en Deletica II<br>Segurarga Alementar<br>Deletica Cince III<br>Estajo en Deletica Indeja I            | N<br>N<br>N<br>N<br>N<br>N<br>N | 5<br>4<br>4<br>5<br>5<br>4<br>4<br>8 |        |                                                 |

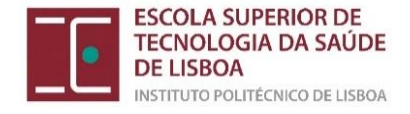

Nos casos em que os estudantes não escolheram nenhuma UC "ANUAL" e o curso tem (Ortóptica e Ciências da Visão e Ciências Biomédicas Laboratoriais) aparece a seguinte mensagem:

| Alerta                                                                                                |                                     |
|----------------------------------------------------------------------------------------------------|-------------------------------------|
| Não escolheu nenhuma disciplina no período Anual.<br>Deseja prosseguir com a sua Matrícula/Inscrição? | p <mark>eríodo</mark><br>? Semestre |
| Sim                                                                                                   |                                     |

#### Deve prosseguir ("Sim")

# Confirmação das UCs inscritas:

| Ano Letivo: 2020-21 [Anual]<br>Matricula/Inscrição: [1121] Confirmação pendente<br>Curso: Licenciatura em Dietética e Nutrição [8149]<br>Ano Curricular: 1 |                                   | Plano [1] Despacho n.* 3210/2012, de 2 de março<br>Rano: [0] Tronco Comum<br>ECTS Aprovados: 0                  |      |      |                   | ,            |
|----------------------------------------------------------------------------------------------------|-----------------------------------|----------------------------------------------------------------------------------------------------|------|------|-------------------|--------------|
| 50 <b>7</b> 0                                                                                                    |                                   |                                                                                                    |      |      |                   |              |
| ECTS por perio                                                                                                    | 000: 1º Semestre (S1) = [30.0], 2 | * semestre (SZ) = [30.0]                                                                                        |      |      | ECTS da Inscrição | o = [ 60.0 ] |
| NO/SEM.                                                                                                    | PERÍODO                           | DISCIPLINA                                                                                                    | ECTS | TIPO | ACÇÃO             |              |
| DISCIPLINAS NORMA                                                                                                    | IS                                |                                                                                                    |      |      |                   |              |
| 1                                                                                                    | 51                                | Anatomofisiologia I                                                                                             | 5    | N    | Inserir           |              |
| 1                                                                                                    | \$1                               | Biologia cleular                                                                                                | 35   | N    | Inserir           |              |
| 1                                                                                                    | \$1                               | Epidemiologia                                                                                                   | 3.5  | N    | Inserir           |              |
| 1                                                                                                    | S1                                | Matemàtica Aplicada                                                                                             | 4    | N    | Inserir           |              |
| 1                                                                                                    | \$1                               | Química Orgânica                                                                                                | 5    | N    | Inserir           |              |
| 1                                                                                                    | S1                                | Seminário de Integração Dietética e Nutrição                                                                    | 5    | N    | Inserir           |              |
| 1                                                                                                    | S1                                | Sociologia da Saúde                                                                                             | 4    | N    | Inserir           |              |
| 1                                                                                                    | \$2                               | Anatomofisiologia II                                                                                            | 5    | N    | Inserir           |              |
| 1                                                                                                    | \$2                               | Bioquímica I                                                                                                    | 5    | N    | Inserir           |              |
| 1                                                                                                    | S2                                | Estatística Aplicada                                                                                            | 4    | N    | Inserir           |              |
| 1                                                                                                    | \$2                               | Fisiopatologia                                                                                                  | 4.5  | N    | Inserir           |              |
| 1                                                                                                    | S2                                | Nutrição Humana                                                                                                 | 4    | N    | Inserir           |              |
| 1                                                                                                    | \$2                               | Psicologia da Saúde                                                                                             | 4    | N    | Inserir           |              |
| 1                                                                                                    | 52                                | Sociologia da Alimentação                                                                                       | 3.5  | N    | Inserir           |              |
| TIPOS DE ALUNO                                                                                                    |                                   |                                                                                                    |      |      |                   |              |
| -                                                                                                    | 52                                | Normal                                                                                                    |      |      | Manter            |              |
|                                                                                                    | S2                                | Candidato a Bolsa                                                                                               |      |      | Manter            |              |
|                                                                                                    | S1                                | Candidato a Bolsa                                                                                               |      |      | Manter            |              |
| -                                                                                                    |                                   | All second second second second second second second second second second second second second second second se |      |      | Mandas            |              |

Deve validar se a sua inscrição está de acordo com as suas escolhas e as regras da ESTeSL para cada curso. Nomeadamente se tem 60ECTS de inscrição. Caso deseje, ainda pode alterar as suas inscrições, escolhendo:

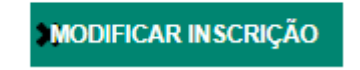

Ao **<u>confirmar</u>** a inscrição, vai aparecer um écran como o que se apresenta e um documento, com cerca de 6 páginas, que pode guardar como comprovativo de matrícula.

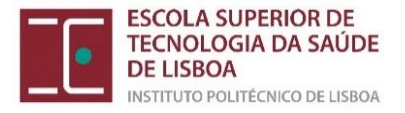

|                                                                                                    | DIFTasks - Geogle Chrome     - C     portaLipLpt/estesl/netpa/DIFTasks?_AP_=188_MD_=18_SR_=INDSP8_ST_=168_OFORMAT_=PDF8cCACHEBREAK |                                                                 |                     |                  |  |
|----------------------------------------------------------------------------------------------------|----------------------------------------------------------------------------------------------------|-----------------------------------------------------------------|---------------------|------------------|--|
| 1ATRICULA/INSCRIÇAO CONCLUIDA                                                                                                    |                                                                                                    |                                                                 |                     |                  |  |
| no Letivo: 2020-21 (Anual)<br>uriso: Lienotatina em Diebítica e Nutrição (8149)<br>no Curricular: 1                                                |                                                                                                    |                                                                 |                     |                  |  |
|                                                                                                    |                                                                                                    |                                                                 |                     | Abrir no Acrobat |  |
| nformações                                                                                                    |                                                                                                    | Boletim M                                                       | atricula            |                  |  |
| processo foi concluido. A sua Matricula/Inscrição ficou no estado Definitiva                                                                       |                                                                                                    |                                                                 |                     |                  |  |
|                                                                                                    | Aluno:                                                                                                    | 9999999 Aluno teste                                             |                     |                  |  |
| Dannis de concluir a Matricula/Inscrição, volte à nánina Einformação da Matricula/Inscrição I nara aceder a informação importante do seu interesse | Faculdade:                                                                                                    | 5e: Escola Superior de Tecnologia da Saúde de Lisboa - 1º Ciclo |                     |                  |  |
|                                                                                                    | Curso:                                                                                                    | 8149 Licenciatura em Dietétio                                   | a e Nutrição        |                  |  |
|                                                                                                    | E-mail: patricia.almeida@estesl.ipl.pt                                                                                             |                                                                 |                     |                  |  |
| Os seus dados foram enviados para a CGD e não será necessária a entrena do Modelo 43                                                               | Estado Civil:                                                                                                    | Solteiro(a)                                                     |                     |                  |  |
|                                                                                                    | Dt. Nascimento                                                                                                    | 01-01-1998                                                      | Sexo:               | Masculino        |  |
|                                                                                                    | Tipo de Ident.                                                                                                    | Passaporte                                                      | N.º Identificação:  | 999999990        |  |
|                                                                                                    | Dt. Emissão:                                                                                                    | 28-08-2016 Dt. Validade: 05-10-2020                             | Arq. Identificação: |                  |  |
| Pagamento dividas- Caso tenha dividas poderá regularizar a sua situação através deste link.                                                        | N.º Contribuinte                                                                                                    | 123258                                                          | Bairro Fiscal:      |                  |  |
|                                                                                                    | Nacionalidade:<br>Naturalidade                                                                                                    | Portuguesa                                                      |                     |                  |  |
| <u>↓ Get</u>                                                                                                    | Distrito ou País:                                                                                                    | Lisboa                                                          |                     |                  |  |
| ADDBE'READER' Necessita de ter instalado o Adobe Acrobat Reader para visualizar o comprovativo                                                     | Concelho                                                                                                    | Lishoa                                                          |                     |                  |  |

#### Nota:

Fique atento à sua caixa de email (institucional) para onde serão enviadas todas as informações.

Em caso de dúvida, estamos disponíveis para o(a) ajudar através dos contactos telefónicos disponíveis no site da ESTeSL ou através dos endereços: <u>licenciaturas@estesl.ipl.pt</u> <u>mestrados@estesl.ipl.pt</u>

> A Divisão de Gestão Académica agosto de 2023